Dr. (Mrs.) Surinder Pal Kaur Dhillon Principal

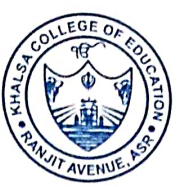

|    | Office   | : +91-183-2507029           |
|----|----------|-----------------------------|
| 0  | Tel. Fax | : +91-183-2507029           |
| II | Mobile   | : +91-98150-20300           |
| -  | email    | : spkdhillon@rediffmail.com |
|    |          | : kceranjit@gmail.com       |
|    | website  | : www.kceranjit.org         |

Date 11/202

## -KHALSA COLLEGE OF EDUCATION RANJIT AVENUE, AMRITSAR

ACCREDITED 'A' GRADE BY NAAC

\*RECOGNISED BY NCTE \*AFFILIATED WITH GNDU, AMRITSAR & RECOGNISED BY UGC UNDER SECTION 2(f) & 12 (B)

Ref. 11272

## CERTIFICATE

This is to certify that for effective teaching College Faculty integrate ICT with Learning Management System (LMS). The link for the same is <u>kccsstudents.in.</u>

Each faculty member and student is provided with unique user ID and password to access electures.

We are providing user ID and Password of one faculty member and one student.

Faculty

User ID: 10556 Password: \*#\*uvV\*@L3@%

Student

User ID: 10082304 Password: f%@H5kx#HR57

SMOULE

Dr. S.P.K. DHILLON

Principal PRINCIPAL Khalsa College of Education Ranjit Avenue, Amritsar Steps to be followed to access E-lectures:

- 1. Click on the link. <u>kccsstudents.in</u>
- 2. Login by using Login credentials

|   | kccsstudents.in/?WMpDxP9pjlwc       | × +                            |                     |                                                              |          |                  |         |   |        | a <del></del>   | ð   | Х  |
|---|-------------------------------------|--------------------------------|---------------------|--------------------------------------------------------------|----------|------------------|---------|---|--------|-----------------|-----|----|
| ÷ | $ ightarrow {f C}$ $f A$ Not secure | kccsstudents.in/?WMpDxP9pjlwc5 | FzSj0MSg%3d%3d      |                                                              |          |                  | P       | ŵ | לׂ≡    | œ               |     |    |
|   |                                     |                                | fou have logged out | : successfully.  Login Credentials  e calculated value Login |          |                  |         |   |        |                 |     |    |
| - | ✓ Type here to search               | i O                            |                     | 0 🔒 🛛                                                        | <b>(</b> | 23°C Polluted ai | r 201 🔨 | • | d)) EN | G 11<br>G 12-11 | :31 | ₹3 |

## 3. Click on Student $\longrightarrow$ E-lecture $\longrightarrow$ View Lecture.

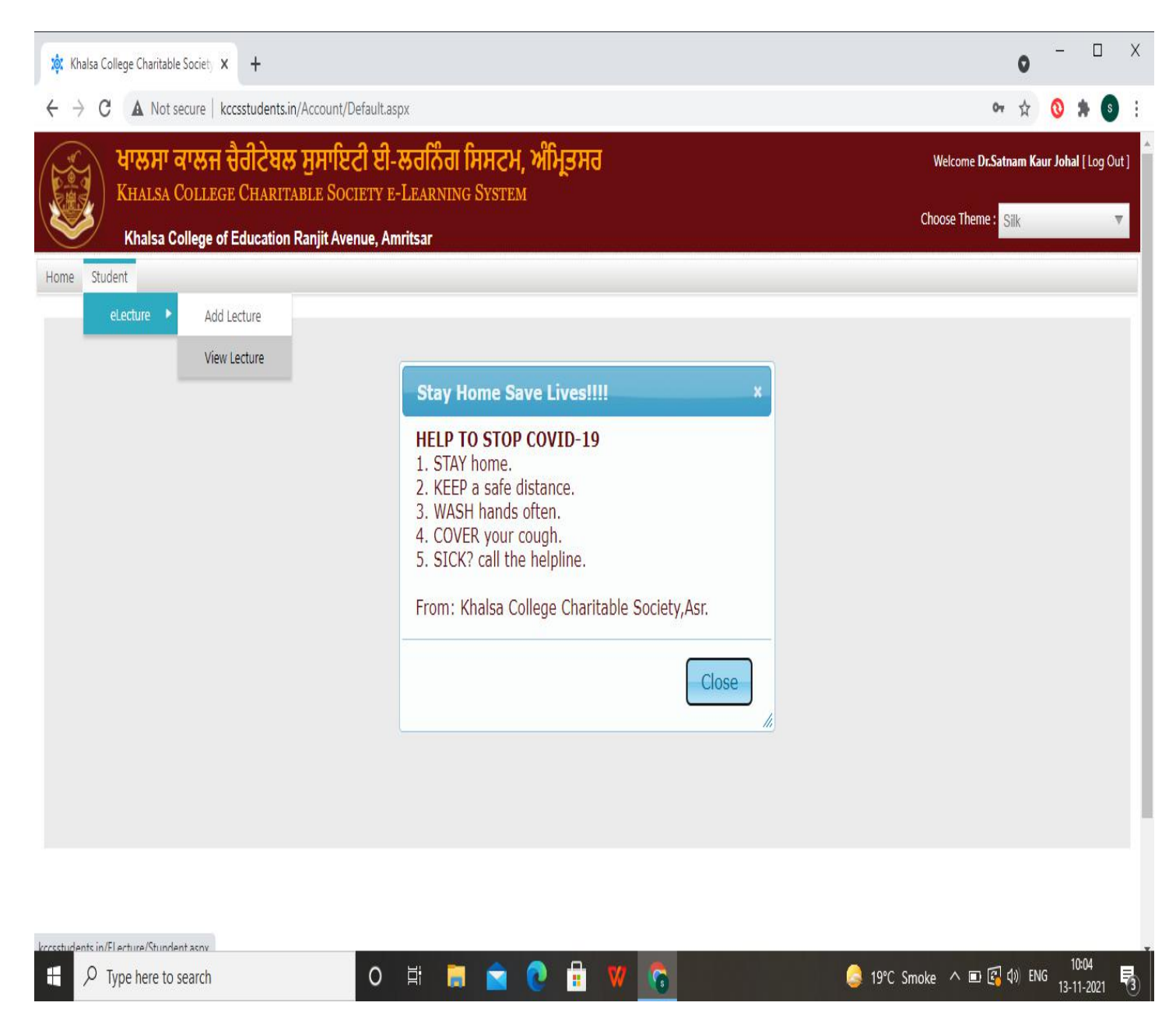

4. After clicking on View lecture, all e-lectures will be visible on the screen.

| Khalsa College Charitat          | ole Society 🗙 | +                                         |      |                         |                  | 0       | - 0             |   |
|----------------------------------|---------------|-------------------------------------------|------|-------------------------|------------------|---------|-----------------|---|
| $\rightarrow$ C A Not            | secure   kccs | students.in/ELecture/Stundent.aspx        |      |                         |                  | \$      | 0 * (           | 8 |
| ew Lecture                       |               |                                           |      |                         |                  |         |                 |   |
|                                  |               | SEARCH IN e-LECTURE                       | Se   | arch                    |                  |         |                 |   |
| Branch                           | Semester      | Lecture Title                             | Link | Uploaded By             | Uploaded<br>Date | Preview | Download        | 2 |
| И.Ed.                            | 2             | ART OF SYNOPSIS WRITING                   |      | Dr.Satnam Kaur<br>Johal | 16-May-2020      | Preview | <u>DownLoad</u> |   |
| .Ed-M.Ed. Integrated<br>3 Years) | 4             | ART OF SYNOPSIS WRITING                   |      | Dr.Satnam Kaur<br>Johal | 16-May-2020      | Preview | DownLoad        |   |
| A.Ed.                            | 2             | GUIDELINES FOR SYNOPSIS WRITING           |      | Dr.Satnam Kaur<br>Johal | 15-May-2020      | Preview | DownLoad        |   |
| .Ed-M.Ed. Integrated<br>3 Years) | 4             | HUMAN DEVELOPMENT- SOCIAL DEVELOPMENT     |      | Dr.Satnam Kaur<br>Johal | 11-May-2020      | Preview | DownLoad        |   |
| .Ed-M.Ed. Integrated<br>3 Years) | 4             | HUMAN DEVELOPMENT- PHYSICAL AND COGNITIVE |      | Dr.Satnam Kaur<br>Johal | 09-May-2020      | Preview | DownLoad        |   |
| .Ed-M.Ed. Integrated<br>3 Years) | 4             | CONSTRUCTIVIST LEARNING (PUNJABI)         |      | Dr.Satnam Kaur<br>Johal | 07-May-2020      | Preview | DownLoad        |   |
| 1.Ed.                            | 2             | QUESTION BANK                             |      | Dr.Satnam Kaur<br>Johal | 07-May-2020      | Preview | DownLoad        |   |
| 1.Ed.                            | 2             | QUESTION BANK                             |      | Dr.Satnam Kaur<br>Johal | 06-May-2020      | Preview | DownLoad        |   |
| .Ed-M.Ed. Integrated<br>9 Years) | 4             | SCIENTIFIC WAYS TO STUDY HUMAN BEHAVIOUR  |      | Dr.Satnam Kaur<br>Johal | 05-May-2020      | Preview | DownLoad        |   |
| Fel X Fel Internation            |               |                                           |      | De Coloren Kour         |                  |         | 10.01           |   |

Students can access the e-lectures by putting their own login credentials given to them.

| Khalsa (                | College Charita                                                                                                    | ble Society 🗙 🕂                                                                                                    |                                                                             |                             |                                                                                                    |                                                                                                    | 0                                                                                                    | -                                                              | Ц                                |
|-------------------------|----------------------------------------------------------------------------------------------------|----------------------------------------------------------------------------------------------------|-----------------------------------------------------------------------------|-----------------------------|----------------------------------------------------------------------------------------------------|----------------------------------------------------------------------------------------------------|----------------------------------------------------------------------------------------------------|----------------------------------------------------------------|----------------------------------|
| $\rightarrow$ (         |                                                                                                    | t secure kccsstudents.in/ELecture                                                                                                    | e/Stundent.aspx                                                             |                             |                                                                                                    |                                                                                                    | ☆                                                                                                    | 0 1                                                            | (                                |
|                         | <mark>ਖਾਲਸਾ</mark><br>KHALSA<br>Khalsa C                                                                                                    | <b>वारुस चैतीटेघਲ मुमाधि</b><br>College Charitable Soc<br>Sollege of Education Ranjit Ave                                                                                                    | <mark>ਟੀ ਈ-ਲਰਨਿੰਗ ਸਿਸਟਮ</mark><br>CIETY E-LEARNING SYSTEN<br>enue, Amritsar | , ਅੰਮ੍ਰਿਤਸਰ<br><sup>4</sup> |                                                                                                    | Choose T                                                                                                    | Welcome Mus<br>heme : <mark>Silk</mark>                                                                                               | kan Arora                                                      | Log                              |
| e Stu                   | ident                                                                                                    |                                                                                                    |                                                                             |                             |                                                                                                    |                                                                                                    |                                                                                                    |                                                                |                                  |
| v Lec                   | TURE                                                                                                    |                                                                                                    |                                                                             |                             |                                                                                                    |                                                                                                    |                                                                                                    |                                                                |                                  |
|                         |                                                                                                    |                                                                                                    |                                                                             | SEARCH IN e-LECTURE         |                                                                                                    |                                                                                                    |                                                                                                    |                                                                |                                  |
|                         |                                                                                                    |                                                                                                    |                                                                             |                             | Search                                                                                                    |                                                                                                    |                                                                                                    |                                                                |                                  |
|                         |                                                                                                    |                                                                                                    |                                                                             |                             |                                                                                                    |                                                                                                    |                                                                                                    |                                                                |                                  |
| nch                     | Semester                                                                                                    | Lecture Title                                                                                                    |                                                                             | Link                        | Uploaded By                                                                                                    | Uploaded                                                                                                    | Preview                                                                                                    | Downloa                                                        | d                                |
| ich                     | Semester<br>2                                                                                                    | Lecture Title<br>Art of Synopsis Writing                                                                                                    |                                                                             | Link                        | Uploaded By<br>Satnam Kaur<br>Johal                                                                                                    | Uploaded<br>Date<br>16-May-<br>2020                                                                                                    | Preview<br>Preview                                                                                                    | Downlos                                                        | ad<br>r <u>d</u>                 |
| nch<br>d.               | Semester<br>2<br>2                                                                                                    | Lecture Title Art of Synopsis Writing Guidelines for Synopsis Writing                                                                                                    |                                                                             | Link                        | Uploaded By           Satnam Kaur           Johal           Satnam Kaur           Johal                                                                                                    | Uploaded<br>Date<br>16-May-<br>2020<br>15-May-<br>2020                                                                                                    | Preview<br>Preview<br>Preview                                                                                                    | Downlos<br>DownLos<br>DownLos                                  | ad<br>1 <u>d</u>                 |
| i.                      | Semester<br>2<br>2<br>2                                                                                                    | Lecture Title Art of Synopsis Writing Guidelines for Synopsis Writing QUESTION BANK                                                                                                    |                                                                             | Link                        | Uploaded By           Satnam Kaur           Johal           Satnam Kaur           Johal           Satnam Kaur           Johal           Satnam Kaur           Johal                                                                                                    | Uploaded<br>Date           16-May-<br>2020           15-May-<br>2020           07-May-<br>2020                                                                               | Preview       Preview       Preview       Preview       Preview                                                                       | Downlos<br>Downlos<br>Downlos<br>Downlos                       | ad<br>ad<br>id                   |
| nch<br>1.<br>1.         | Semester<br>2<br>2<br>2<br>2<br>2                                                                                                    | Lecture Title         Art of Synopsis Writing         Guidelines for Synopsis Writing         QUESTION BANK         Question Bank                                                                                |                                                                             | Link                        | Uploaded By       Satnam Kaur       Johal       Satnam Kaur       Johal       Satnam Kaur       Johal       Satnam Kaur       Johal       Satnam Kaur       Johal                                                                                                    | Uploaded<br>Date           16-May-<br>2020           15-May-<br>2020           07-May-<br>2020           06-May-<br>2020                                                     | Preview       Preview       Preview       Preview       Preview       Preview       Preview                                           | Downlow                                                        | ad<br>ad<br>ad                   |
| ich<br>i.<br>i.<br>i.   | Semester<br>2<br>2<br>2<br>2<br>2<br>2<br>2                                                                                                    | Lecture Title         Art of Synopsis Writing         Guidelines for Synopsis Writing         QUESTION BANK         Question Bank         Five dimensions of multi cultural explanation                          | lucation                                                                    | Link                        | Uploaded BySatnam Kaur<br>JohalSatnam Kaur<br>JohalSatnam Kaur<br>JohalSatnam Kaur<br>JohalSatnam Kaur<br>JohalSatnam Kaur<br>JohalSurinder Kaur                                                                                                    | Uploaded<br>Date           16-May-<br>2020           15-May-<br>2020           07-May-<br>2020           06-May-<br>2020           06-May-<br>2020           04-May-<br>2020 | Preview       Preview       Preview       Preview       Preview       Preview       Preview       Preview                             | Downlos<br>Downlos<br>Downlos<br>Downlos<br>Downlos            |                                  |
| ich<br>L<br>L<br>L<br>L | Semester           2           2           2           2           2           2           2           2           2           2           2           2           2           2           2           2           2           2 | Lecture Title       Art of Synopsis Writing       Guidelines for Synopsis Writing       QUESTION BANK       Question Bank       Five dimensions of multi cultural explanation       CULTURAL DETERMINANTS OF EDU | lucation                                                                    | Link                        | Uploaded By       Satnam Kaur       Johal       Satnam Kaur       Johal       Satnam Kaur       Johal       Satnam Kaur       Johal       Satnam Kaur       Johal       Satnam Kaur       Johal       Satnam Kaur       Johal       Satnam Kaur       Johal       Surinder Kaur       Surinder Kaur | Uploaded<br>Date           16-May-<br>2020           15-May-<br>2020           07-May-<br>2020           06-May-<br>2020           04-May-<br>2020           04-May-<br>2020 | Preview       Preview       Preview       Preview       Preview       Preview       Preview       Preview       Preview       Preview | Downlos<br>Downlos<br>Downlos<br>Downlos<br>Downlos<br>Downlos | ad<br>ad<br>ad<br>ad<br>ad<br>ad |